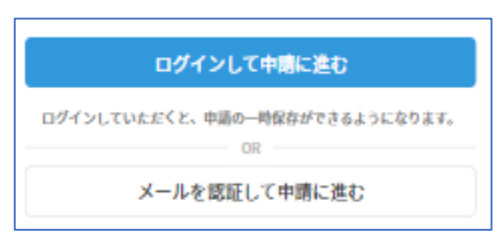

| 電子署名を必要とする手続きをス |
|-----------------|
| マートフォンで行う場合、専用ア |
| プリを使用します。(一部非対応 |
| の機種がございます。)     |

本サービスに接続後、アカウント登録せずに進むか アカウントにログインして進むかを選択してください。 手続きによっては、下記の4点のご準備が必要ですので、 本市ウェブサイトにてあらかじめご確認ください。

トップページ

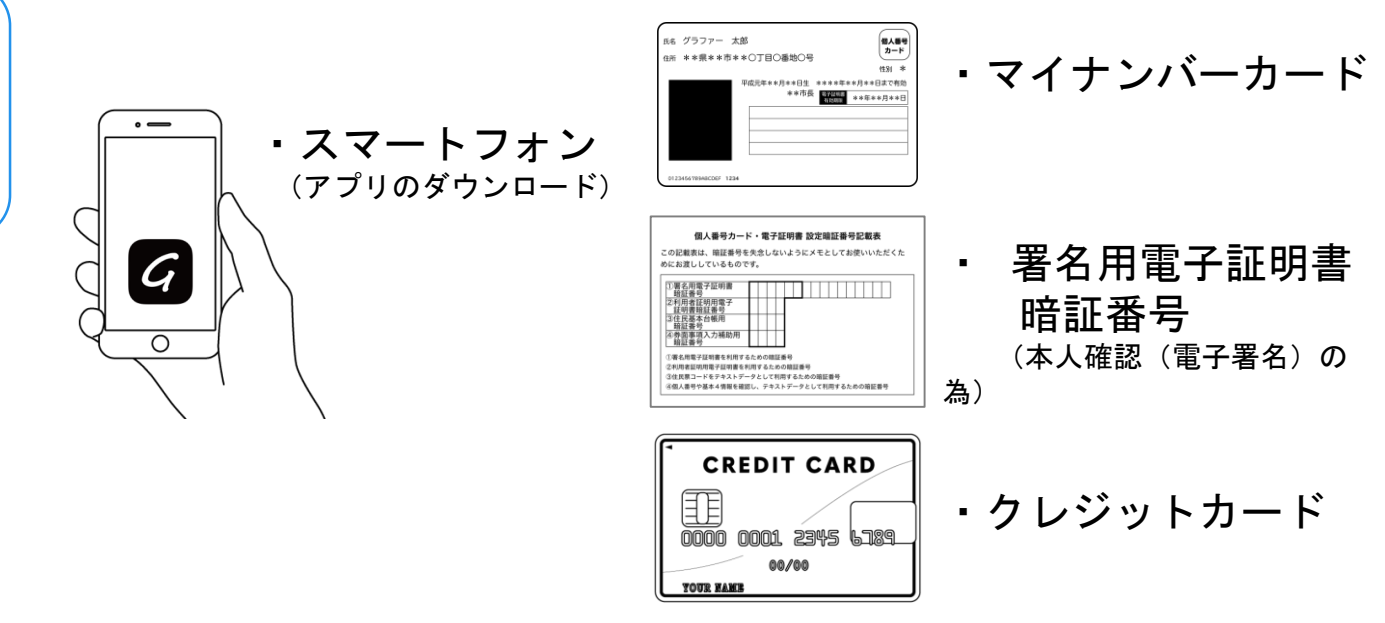

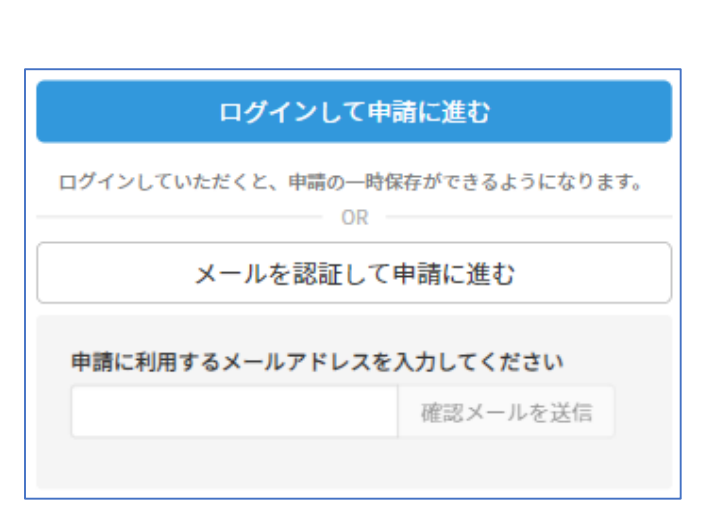

確認メールの送信

2

メールアドレスを入力し、確認メールを送信して ください。「noreply@mail.graffer.jp」より 届くメールのURLにアクセスし、メールアドレスの 確認を完了させてください。

アカウント登録しない場合

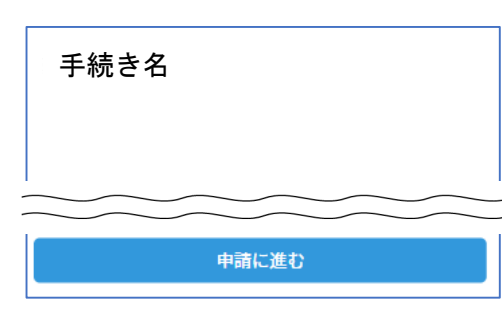

トップページのような画面が再度 表示されたら、画面下部の「申請 に進む」をタップして先にお進み ください。

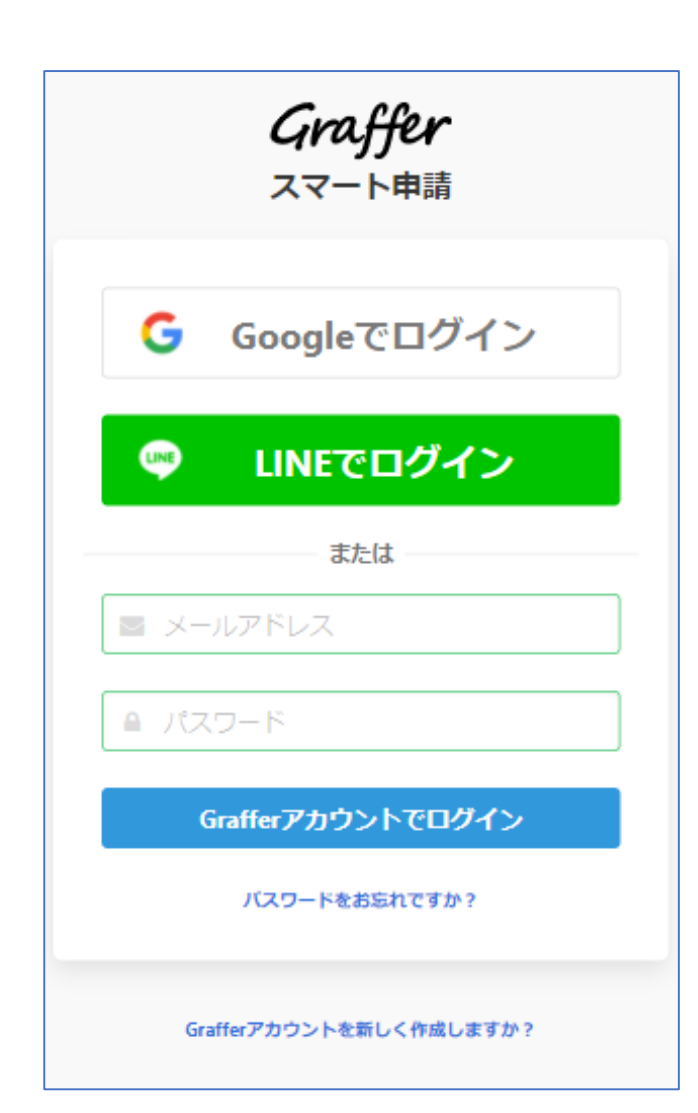

アカウントにログインする場合

## アカウント登録

2

メールアドレスとパスワードをご登録ください。 Gmail や LINE のアカウントをお持ちの方は、 それらを使ってログインいただくことが可能です。

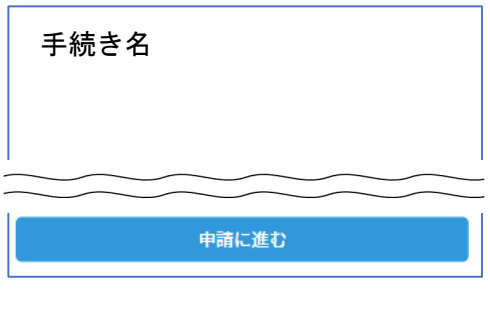

トップページのような画面が再度 表示されたら、画面下部の「申請 に進む」をタップして先にお進み ください。

### 申請者の情報

### 名前

署名時にマイナンバーカードから自動入力されます

### 名前 (カナ)

#### 郵便番号

### 住所

署名時にマイナンバーカードから自動入力されます

### 生年月日 (西曆)

著名時にマイナンバーカードから自動入力されます

#### 電話番号

申請に不備があった場合などに連絡が来る場合があるため、日 中に連絡のつく電話番号をご入力してください

#### メールアドレス

次へ進む

≪制度概要ページに戻る

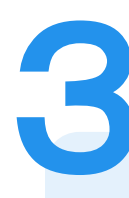

### 申請に必要な情報を入力する

### 申請者情報・必要な記載事項

申請者情報、その他の必要事項を入力ください。

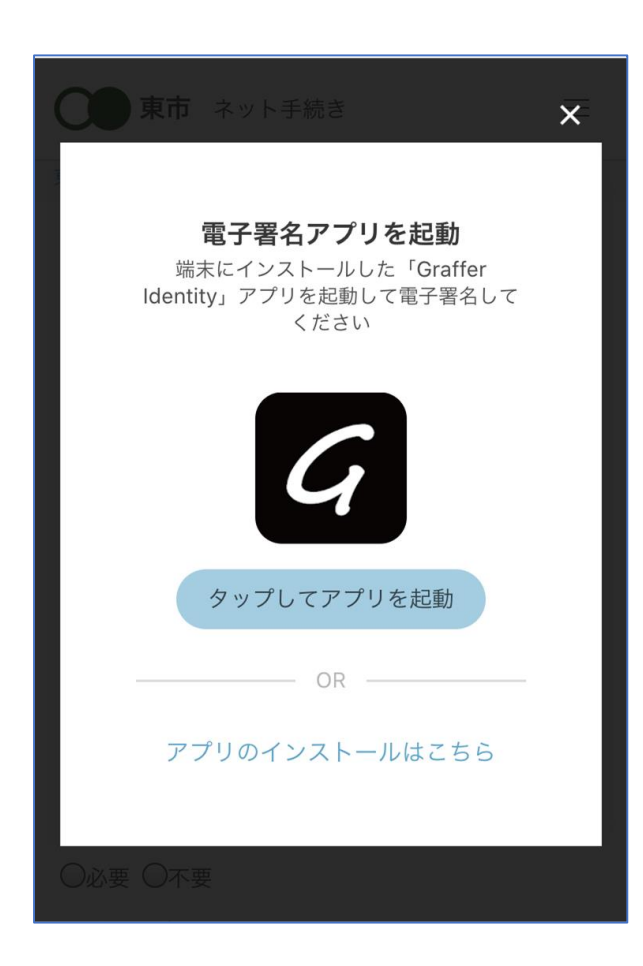

本人確認する (電子署名が必要な手続きのみ)

電子署名アプリを起動 「タップしてアプリを起動」をタップしてアプリ を起動してください。 アプリのインストールがまだの方は「アプリのイ ンストールはこちら」をタップし、アプリのイン ストールを行ってください。

※PCで申請を行っている場合は、スマートフォン から電子署名アプリを起動し、PC画面上のQRコー ドを読み込んでください。

### 申請者の情報 名前 署名時にマイナンバーカードから自動入力されま す 名前(カナ) キタ イブキ 郵便番号 0000000 住所 署名時にマイナンバーカードから自動入力されま 古 生年月日(西暦) 「スマート申請」より、上記の申請書について電子署名 が求められています 署名する キャンセル

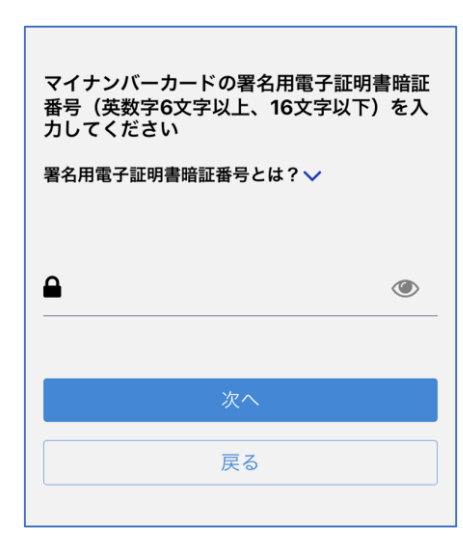

電子署名する (電子署名が必要な手続きのみ)

# 入力情報の確認

入力したフォーム情報が表示されますので確認し、 「署名をする」をタップ

### 暗証番号を入力

マイナンバーカードの交付時に設定した英数字6文字

以上16文字以下の暗証番号を入力ください。

※5回間違えるとパスワードロックがかかってしまい、当該電子証 明書は利用できなくなってしまいますのでご注意ください。

ロックがかかってしまった場合は、発行を受けた市区町村窓口にて パスワードのロック解除とともに、パスワード初期化申請をし、パ スワードの再設定を行ってください。

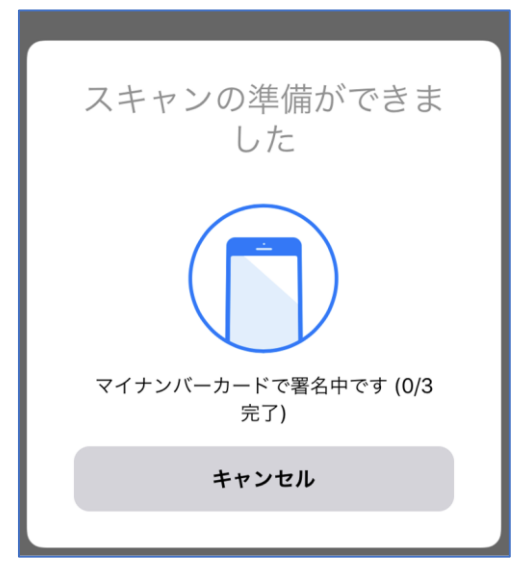

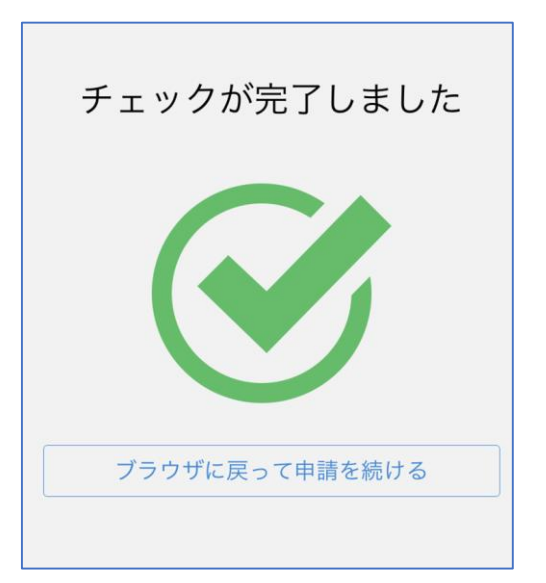

電子署名する (電子署名が必要な手続きのみ)

マイナンバーカードを読み取る マイナンバーカードにスマートフォンをかざします。 スマートフォンによってマイナンバーカードに反応 する箇所が違いますのでご注意ください。

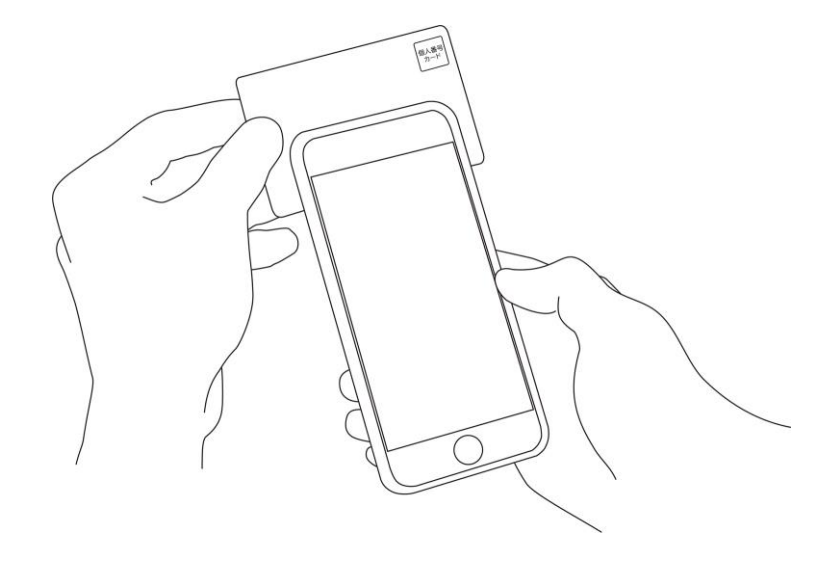

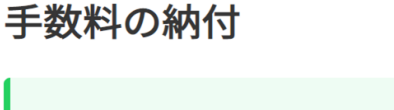

マイナンバーカードによる電子署名が完了し ました。

次は、証明書発行に必要な費用を支払うクレジット カードを設定してください。

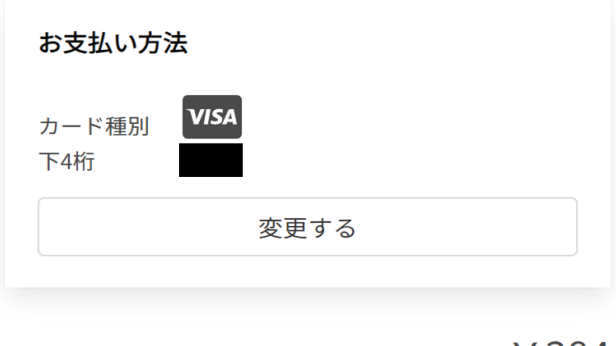

ご請求金額 (税込) ¥384

次へ進む

## 決済金額を確認する (手数料が発生する手続きのみ)

決済金額の確認

5

必要な通数や決済金額を改めてご確認ください。

| 東市 ネット手続き ×                        |
|------------------------------------|
|                                    |
|                                    |
| valid thru<br>YOUR NAME HERE ••/•• |
| カード番号 😺                            |
| 1234 5678 9012 3456                |
| 有効期限 💩                             |
| 月 👻 / 年 👻                          |
|                                    |

クレジットカードを登録する (手数料が発生する手続きのみ)

クレジットカードをご登録ください 以下のクレジットカードをご利用いただけます。

• VISA

- Mastercard
- American Express
- JCB
- Diners Club

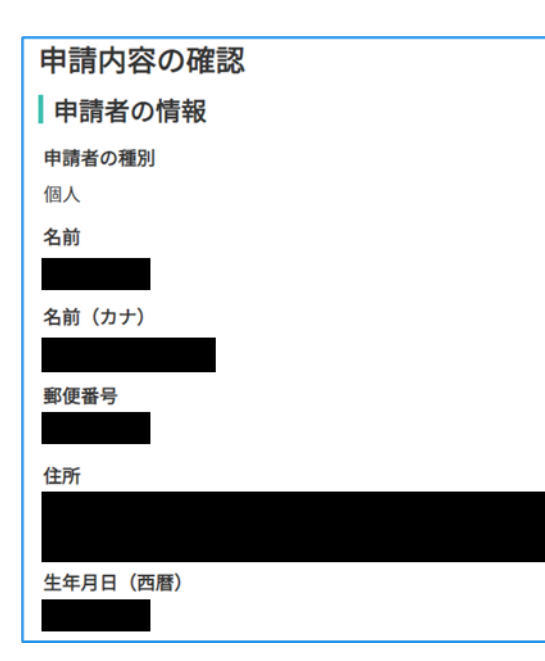

申請内容の確認

# 請求情報や申請者情報、支払い金額の確認

電子署名後に申請内容を修正する場合は再度申請 項目の入力から行う必要がございますのでご注意 ください。

# 申請して完了

証明書交付などは、申請受理後、郵送でお届け します。